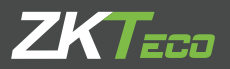

# GUÍA DE INSTALACIÓN G2

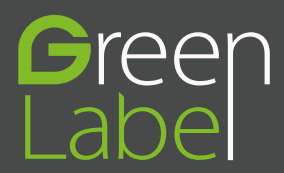

Por favor lea detenidamente las siguientes medidas de seguridad para evitar posibles lesiones personales o daños en el equipo.

| /        | No ubique el dispositivo de cara a la luz solar directa, o donde haya<br>exceso de humedad o polvo.                                                        |
|----------|----------------------------------------------------------------------------------------------------|
|          | No ubique el dispositivo cerca a dispositivos magnéticos (imanes,<br>CRT , TV's, monitores o parlantes) , ya que pueden causar daños en<br>el dispositivo. |
|          | No ubique el dispositivo cerca a equipos de calefacción.                                                                                                   |
|          | Evite caída de líquidos dentro del equipo.                                                                                                    |
|          | Evite la manipulación irresponsable.                                                                                                    |
|          | Los golpes o caídas pueden dañar el dispositivo.                                                                                                    |
| $\times$ | No desarme, repare o altere el equipo.                                                                                                    |
|          | No utilice el equipo para otro fin que no sea el especificado.                                                                                             |
|          | Retire regularmente el polvo del equipo. Al hacerlo no utilice aerosoles, por favor utilice un paño húmedo.                                                |

En caso de inconvenientes, por favor contacte a su proveedor.

### Información General del Dispositivo

#### Frente

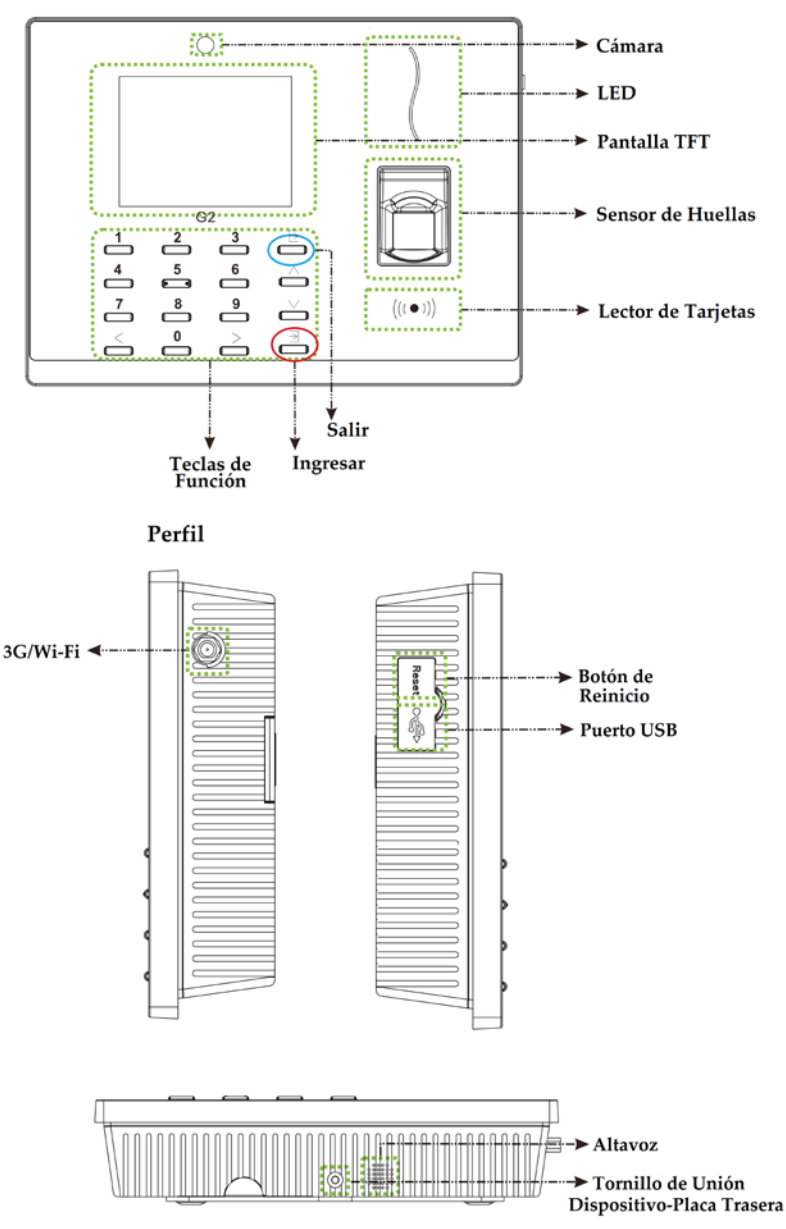

G2 |

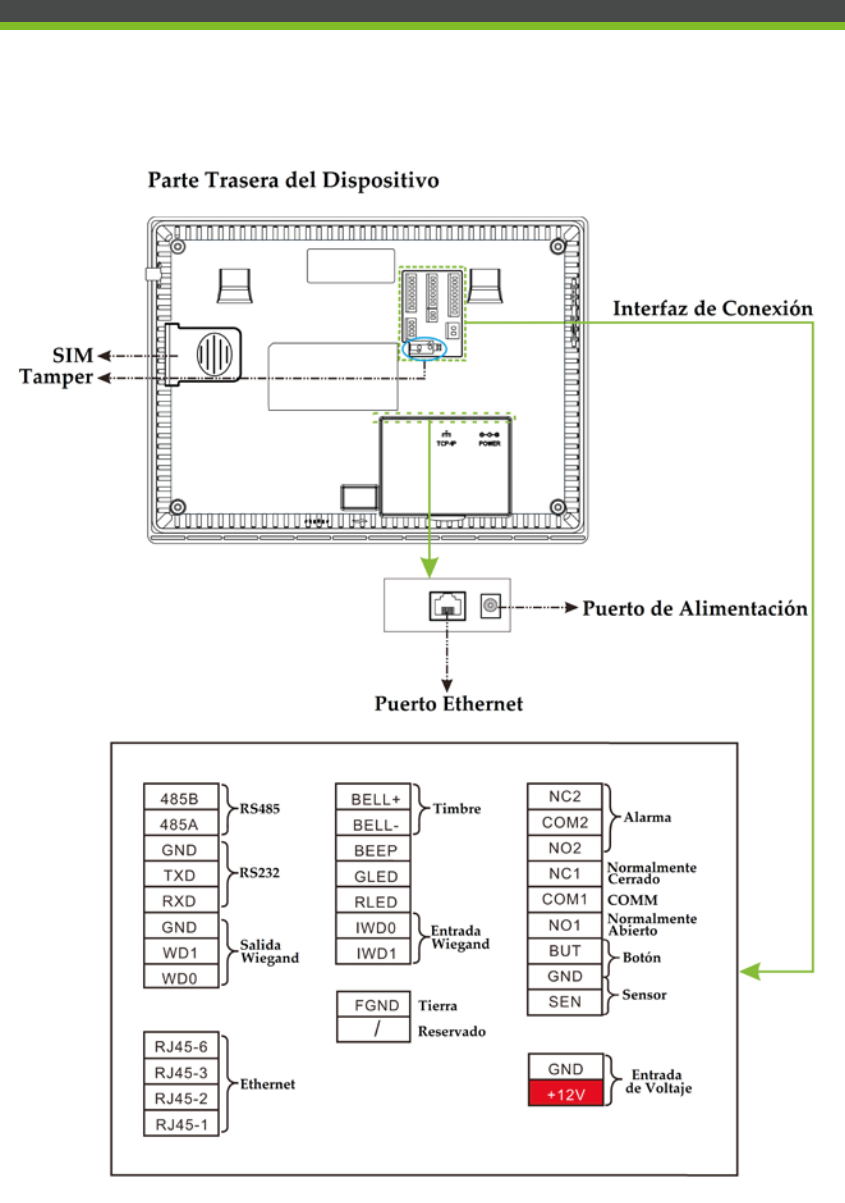

#### Parte Trasera del Dispositivo

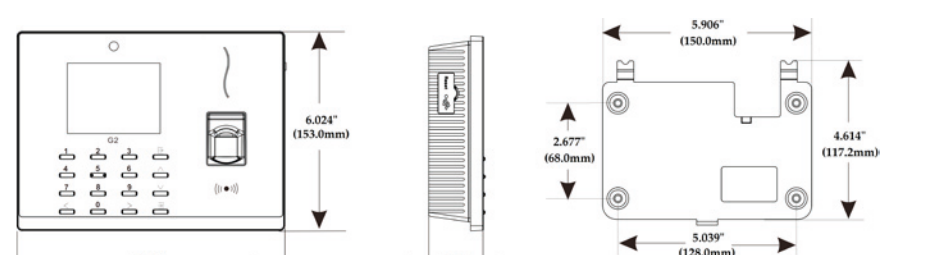

1.692

(42.9mm)

### Instalación

8.110"

(206.0mm)

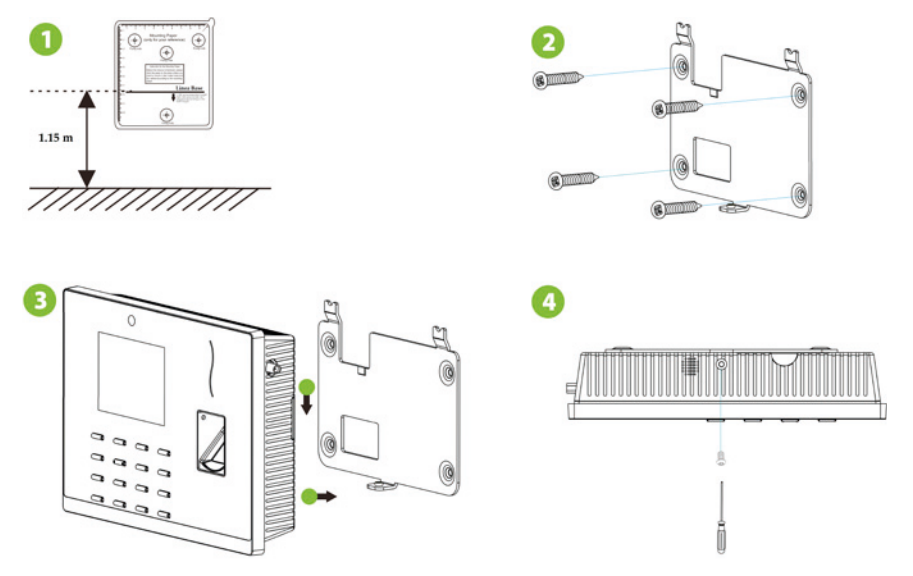

Retire el tornillo que une el dispositivo y la placa trasera (Ubicado en la parte inferior del dispositivo)

(1).Pegue la plantilla guía en la pared, y taladre los hoyos en la ubicación indicada.

(2).Fije la placa trasera el dispositivo a la pared.

(3).Enganche el dispositivo a la placa trasera ya fija en la pared.

(4). Asegure la unión de la placa trasera y el dispositivo con el tornillo retirado al inicio.

### Conexión del Timbre

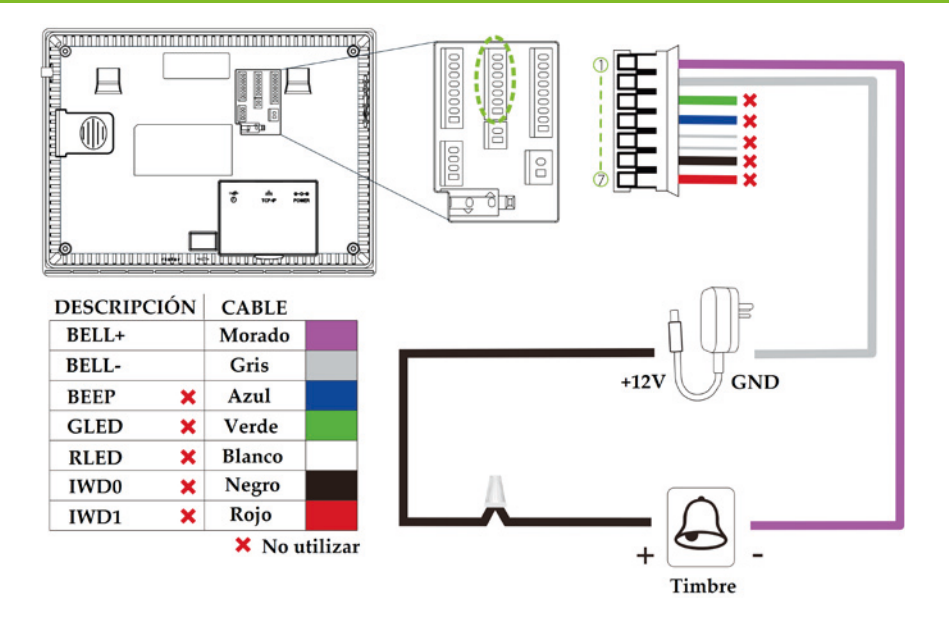

### Conexión de la Entrada Wiegand

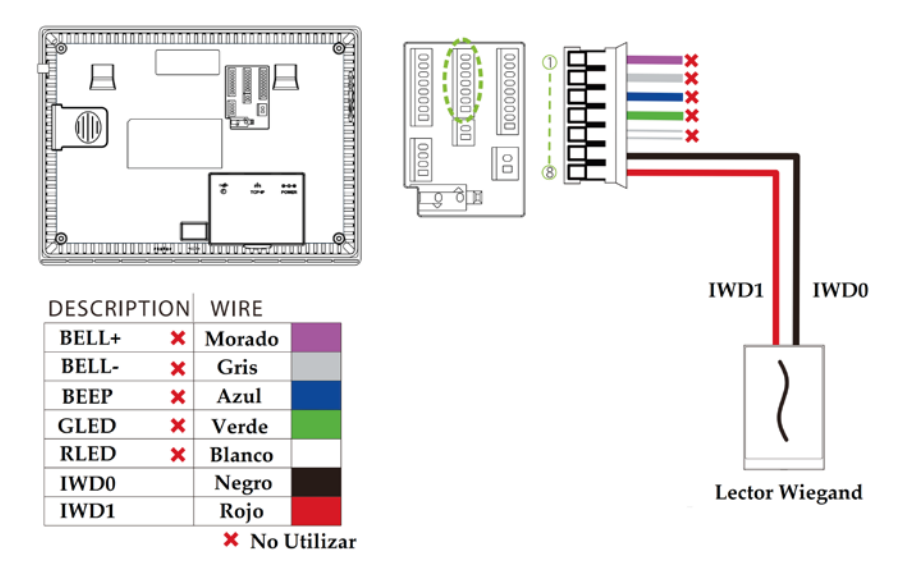

# Conexión del Relevador de la Cerradura

El sistema soporta cerraduras normalmente abiertas y normalmente cerradas.

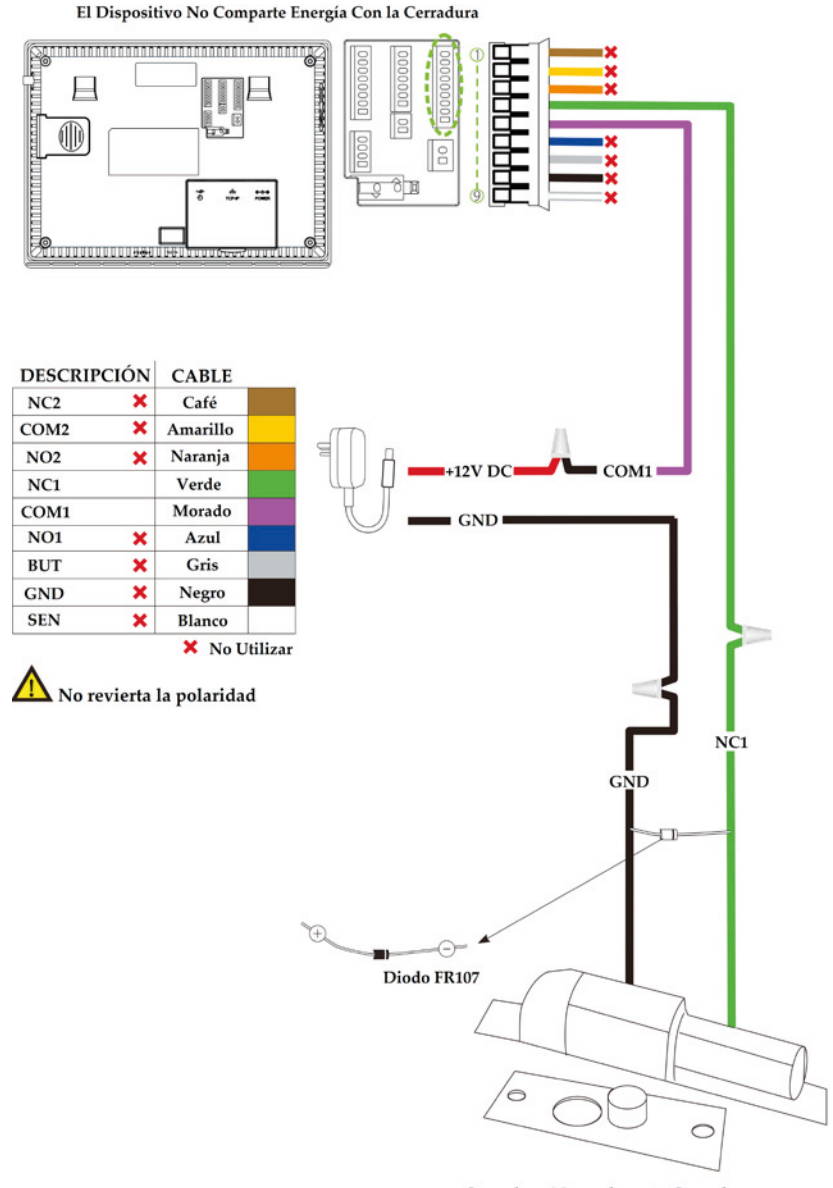

Cerradura Normalmente Cerrada

### Conexión del Relevador de la Cerradura

#### El Dispositivo Comparte Energía Con la Cerradura

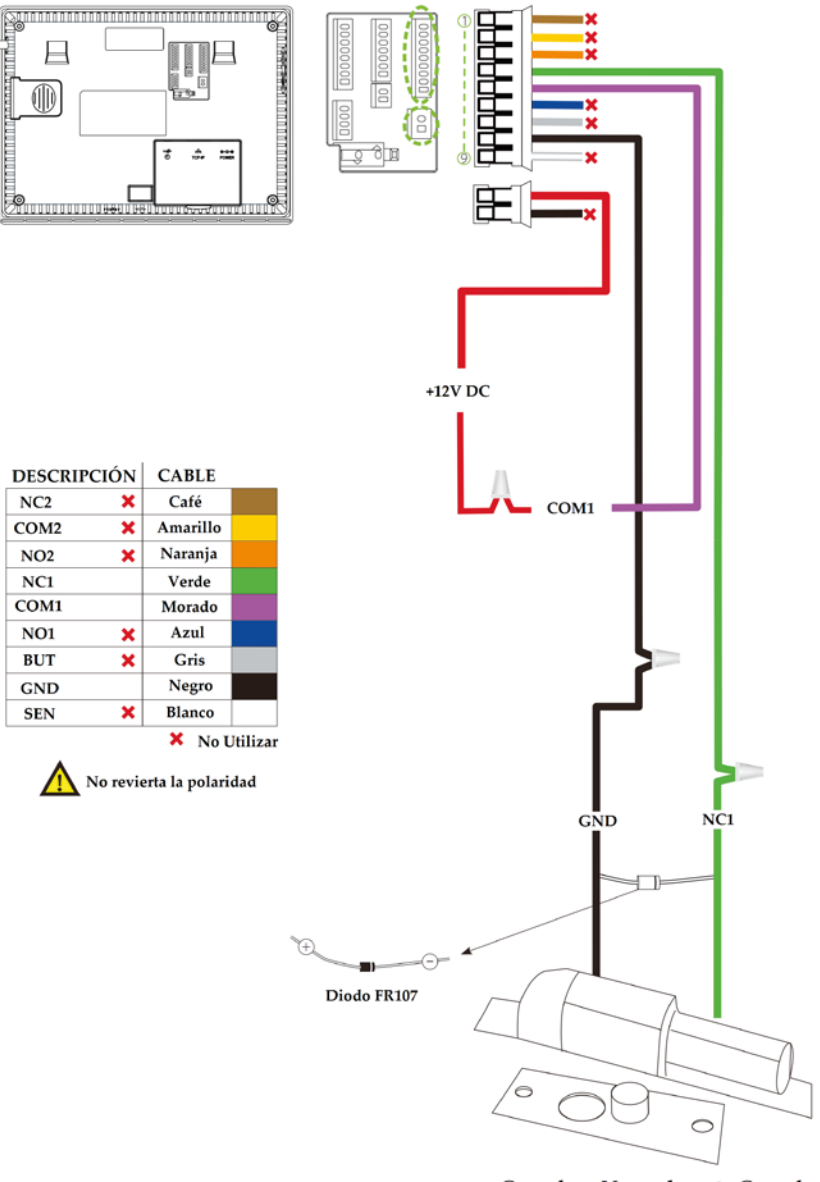

Cerradura Normalmente Cerrada

### Conexión Ethernet

#### **Conexión LAN**

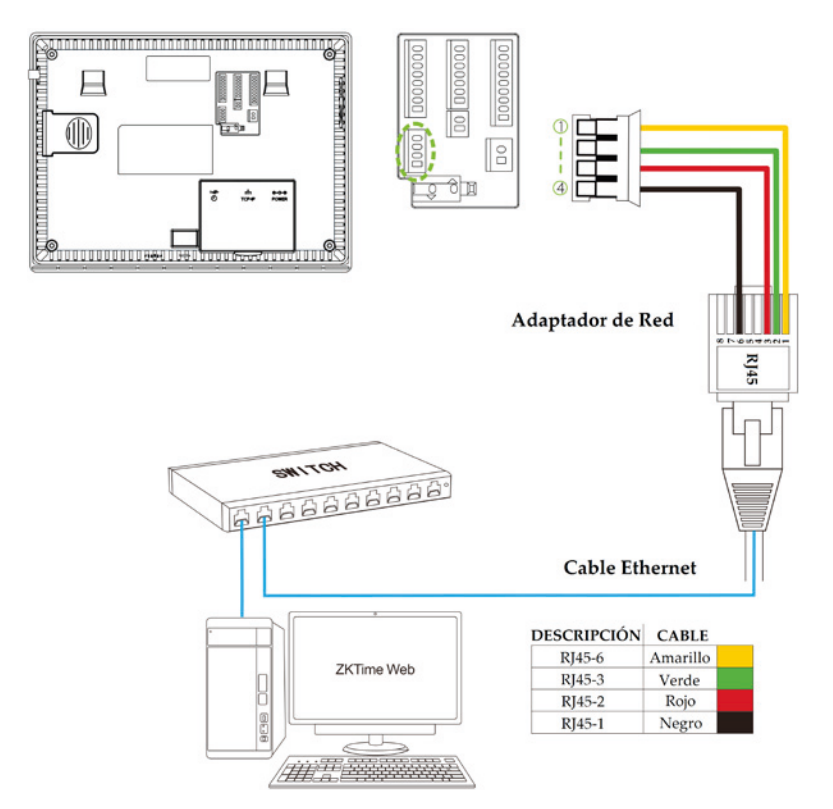

#### **Conexión LAN**

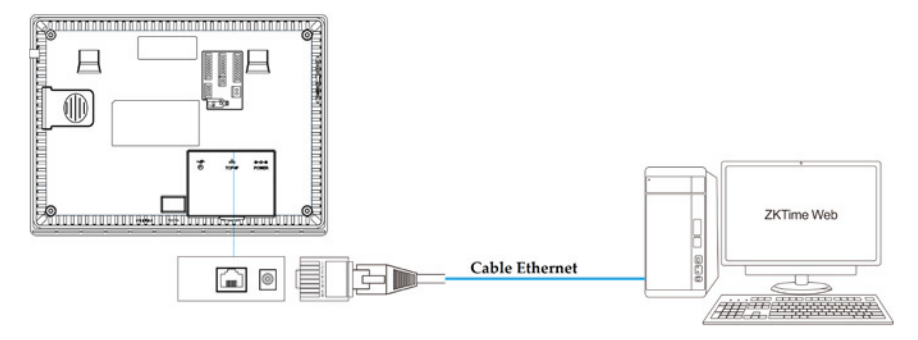

### Conexión de la Salida Wiegand

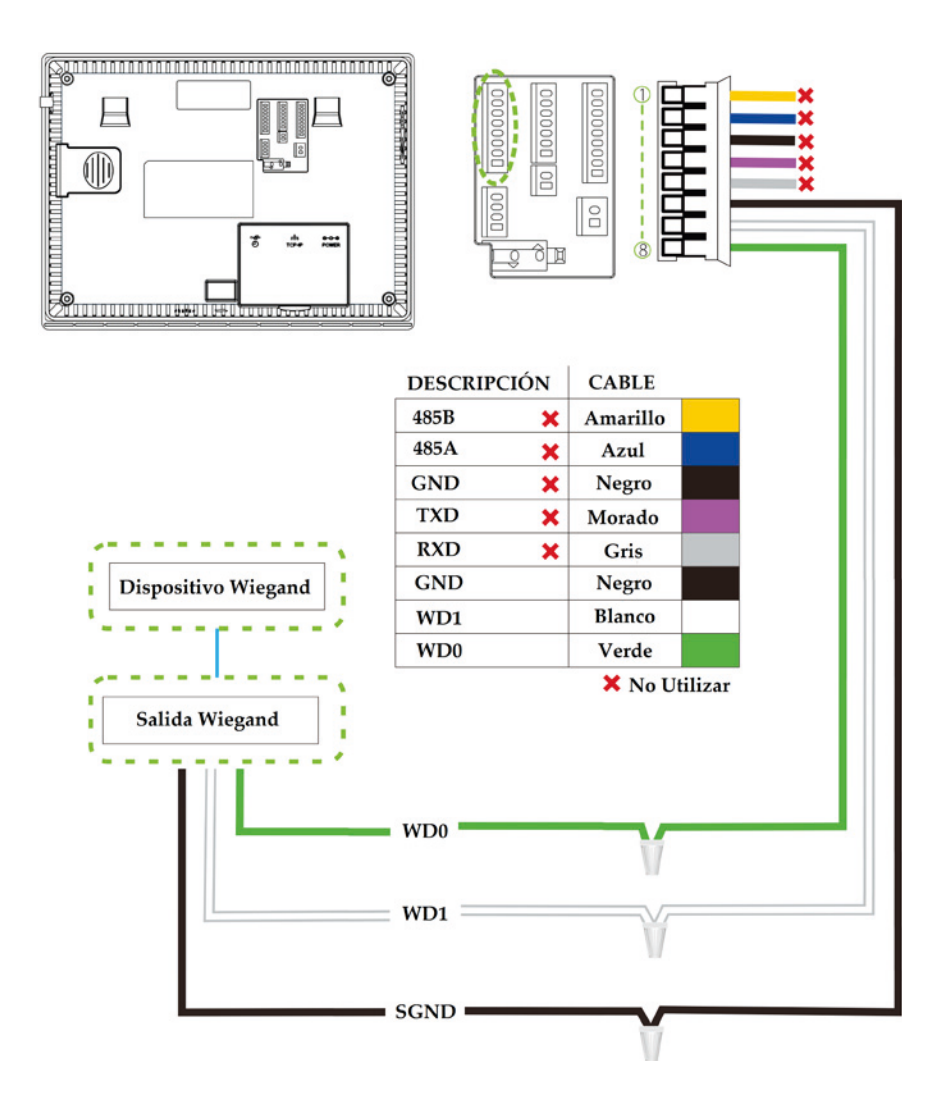

### Conexión RS232

#### Conexión a Alarma

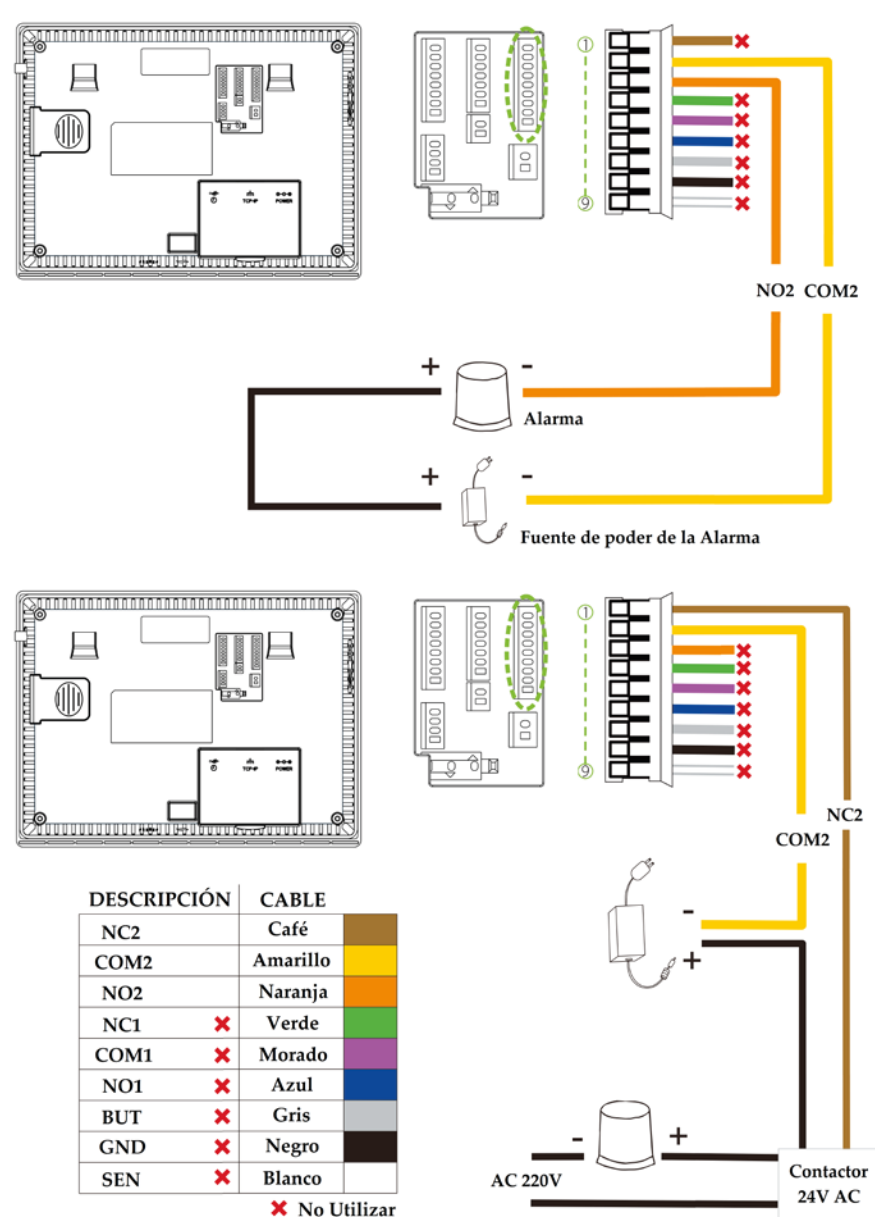

TC

### Botón de Salida & Sensor de Puerta

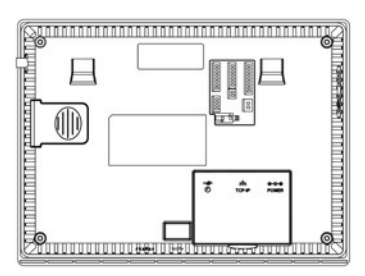

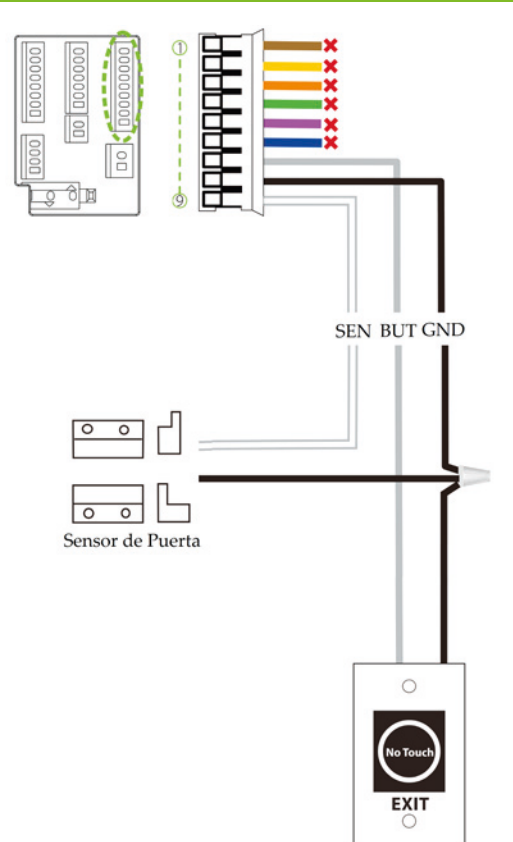

| DESCRIPCIÓN |   | CABLE    |         |
|-------------|---|----------|---------|
| NC2         | × | Café     |         |
| COM2        | × | Amarillo |         |
| NO2         | × | Naranja  |         |
| NC1         | × | Verde    |         |
| COM1        | × | Morado   |         |
| NO1         | × | Azul     |         |
| BUT         |   | Gris     |         |
| GND         |   | Negro    |         |
| SEN         |   | Blanco   |         |
|             |   | 🗙 No U   | tilizar |

### Conexión Eléctrica

#### • Con UPS (Opcional)

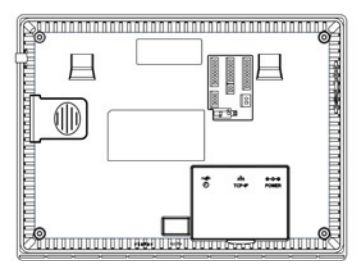

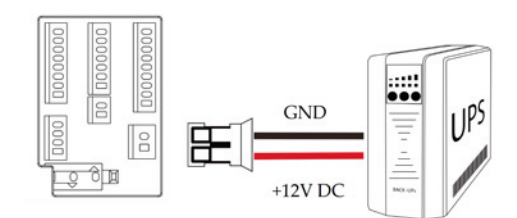

#### Sin UPS (Opcional)

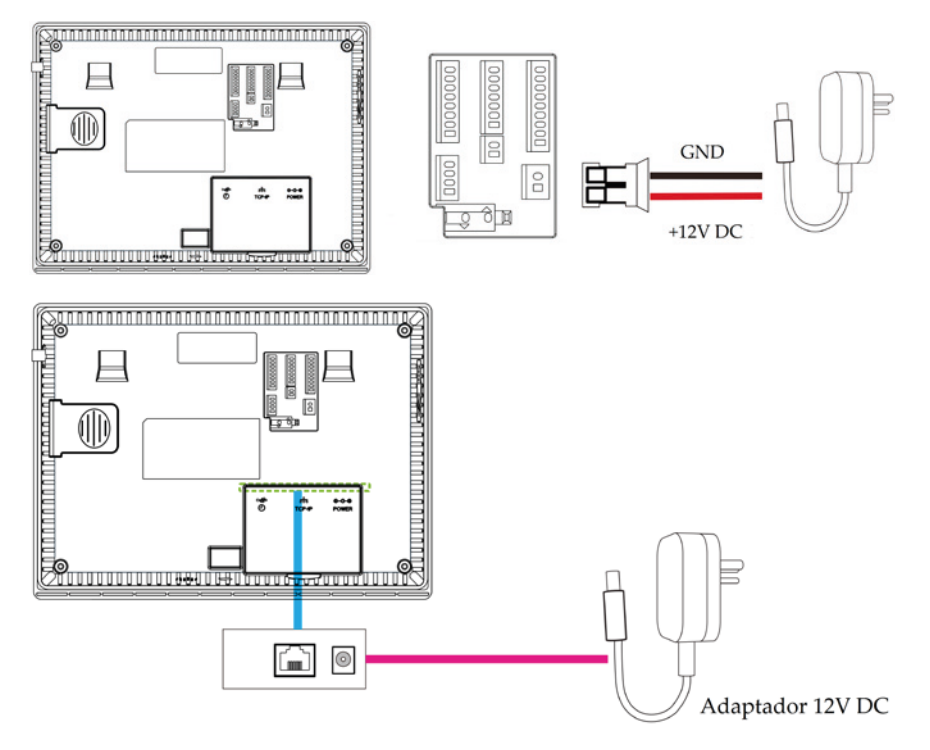

#### Fuente de Alimentación Recomendada

- 12V ± 10%, al menos 500mA
- Para compartir energía con otros dispositivos, utilice una fuente de alimentación con mayor capacidad de corriente.

# Instalación Independiente

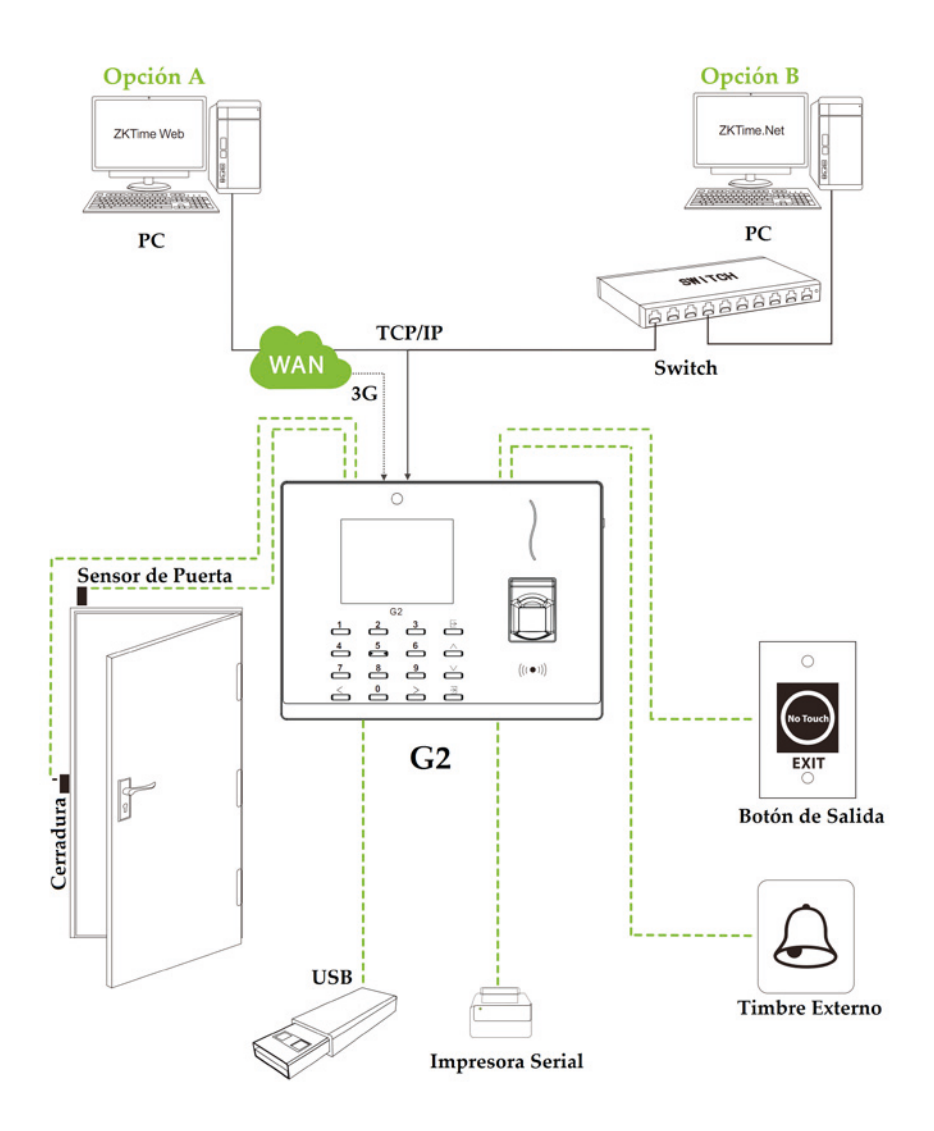

#### Usuarios

Menú Principal>>Gestión de Usuarios.

| Nuevo usuario          |                |  |
|------------------------|----------------|--|
| ID usuario             | 12             |  |
| Privilegios de usuario | Usuario normal |  |
| huella                 | 0              |  |
| Contraseña             |                |  |
| Foto de usuario        |                |  |
| Privilegio de acceso   |                |  |

ID de Usuario: El equipo soporta números de 1 a 9 dígitos.

**Rol del Usuario:** Establecer si la persona es un usuario normal o un administrador.

Huella Digital: Registrar huellas digitales.

**Rostro:** Registre el rostro de la persona de acuerdo a las indicaciones de la pantalla.

Número de Tarjeta\*: Registre la tarjeta acercándola al lector.

**Contraseña:** Registre la contraseña, el dispositivo soporta números de 1 a 9 dígitos.

Foto del Usuario: Registre la foto que sera mostrada en pantalla después de la verificación.

**Control de Acceso:** Establezca los parámetros de control de acceso para este usuario.

## Funcionamiento del dispositivo

#### Configuración del Control de Acceso

Menú Principal>>Control de Acceso.

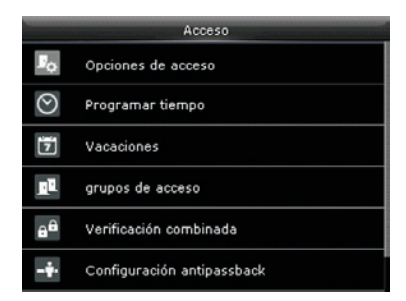

**Opciones de Control de Acceso:** incluye retraso de desbloqueo, retraso del sensor de puerta, tipo de sensor de puerta y período de tiempo NC/NA, entre otros.

Horario: Hora de apertura de la puerta, 50 horarios están disponibles para definir.

Festivos: Establecer horarios para los días festivos.

Grupos de Acceso: Establezca grupos para la gestión de empleados.

**Verificación Combinada:** Establezca varios grupos dentro de una combinación de acceso para conseguir la multi-verificación.

Opciones de Coacción: Establecer los parámetros de coacción/amago.

#### Comunicación

Menú Principal>>Comunicación.

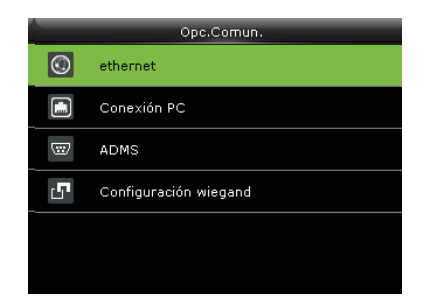

Ethernet: Establecer los parámetros Ethernet para comuncación dispositivo-PC.

**Comunicación Serial:** Establecer los parámetros para la comunicación dispositivo-PC vía Puerto serial.

**Conexión con el PC:** Establecer la contraseña de comunicación entre el dispositivo y el PC, para conectar el dispositivo con el software.

**Red de Datos Celulares\*:** Cuando el dispositivo es utilizado en una conexión de red, asegura que el dispositivo está dentro del área de cobertura de la señal de redes móviles (3G).

**Configuración ADMS\*:** Configuraciones utilizadas para la conexión con el servidor ADMS.

**Configuración Wi-Fi\*:** El módulo Wi-Fi, puede ser integrado al dispositivo o conectado externamente para habilitar la transmisión de datos y establecer una red inalámbrica.

Configuración Wiegand: Establecer los parámetros de salida wiegand.

#### Verificación 1:1

Haga clic en la opción **HII** de la interfaz inicial para ingresar al modo de verificación 1:1

| ID usuario     |                |  |  |  |
|----------------|----------------|--|--|--|
| Introduzca     |                |  |  |  |
| 12             |                |  |  |  |
|                |                |  |  |  |
| Confirmar [OK] | Cancelar [ESC] |  |  |  |

Ingrese el ID de usuario y presione OK.

| 2017-04-10 23:46 | 🛦 🗗 🐌 🔁 |
|------------------|---------|
| ID usuario       |         |
| Contraseña       |         |
| Huella           |         |
|                  |         |

Por favor elija el modo de verificación a emplear, en este caso, entre contraseña y huella. (Las características no registradas no aparecerán como opción).

#### ✓ Verificación de Contraseña

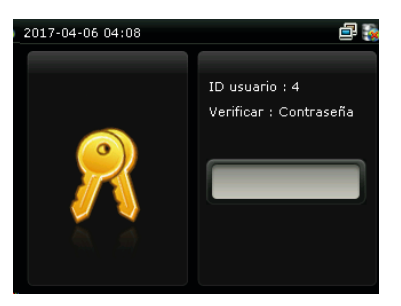

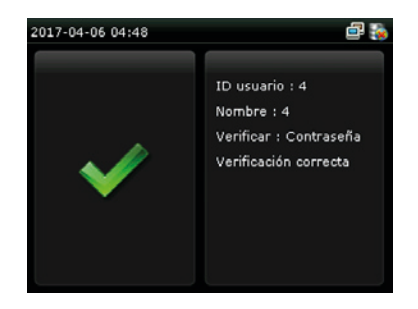

# Gestión de Usuarios

#### ✓ Verificación de Huella

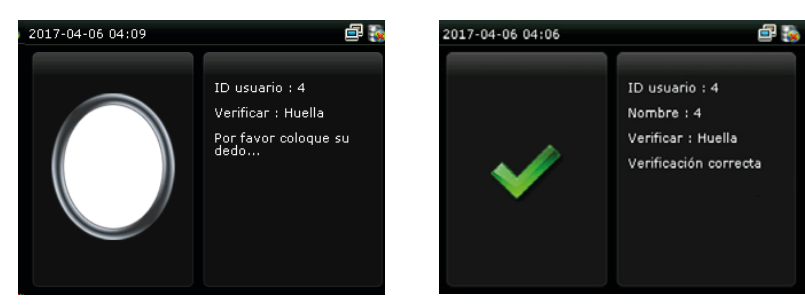

#### • Ver Registros de Asistencia

Menú Principal>> Asistencia>> Registros de Asistencia.

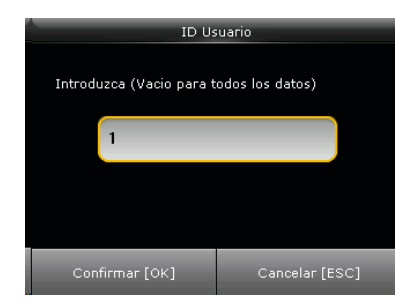

Ingrese el ID del usuario que desea consultar.

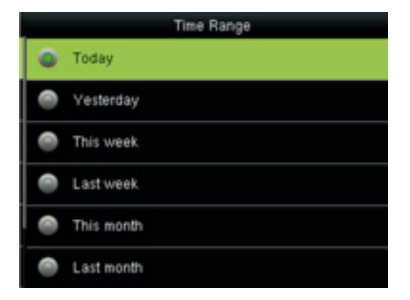

Seleccione el rango de tiempo para la búsqueda del registro de asistencia.

#### $\checkmark$ Ver los registros de Asistencia en el PC

Menú Principal>> USB>> Descargar>> Datos de Asistencia.

| ID usuario     |                |  |
|----------------|----------------|--|
| Introduzca     |                |  |
| 12             |                |  |
|                |                |  |
| Confirmar [OK] | Cancelar [ESC] |  |

- 1. Inserte la USB correctamente.
- 2. Descargue los datos de asistencia a la USB.
- 3. Cargue la información al PC.
- 4. A los datos descargados nómbrelos como " Device Serial Number.dat"

Ya es posible visualizar los datos descargados en su PC.

#### Copia de Seguridad

Para prevenir la pérdida de datos, usted puede realizar una copia de seguridad al disco local o a una USB, en cualquier momento.

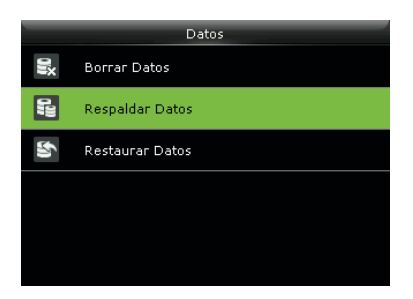

Menú principal >> Gestión de Datos>> Copia de Seguridad >> Tipo de Guardado >> Datos a Guardar.

Seleccione el contenido a ser guardado como copia de seguridad.

# Gestión de Usuarios

#### Configurar Fecha y Hora

| Fecha y hora                   |                  |
|--------------------------------|------------------|
| fijar fecha                    | 2017-04-06       |
| Fijar Hora                     | 22:44:38         |
| 24Horas                        | ON               |
| Formato fecha                  | YYYY-MM-DD       |
| Cambio Horario Verano-invierno | ON               |
| Modo cambio horario            | por fecha y hora |

Menú Principal>> Sistema>> Fecha/ Hora.

Establezca aquí el formato de la fecha y la hora para el dispositivo.

### Solución de Inconvenientes

# El mensaje " Zona de Tiempo Inválida" aparece en pantalla después de la verificación.

Contacte el administrador para verificar si el usuario tiene permitido el acceso dentro de ese horario.

#### La verificación es exitosa pero la puerta no se abre.

-Verifique que los privilegios del usuario están establecidos correctamente. -Verifique el cableado de la cerradura.

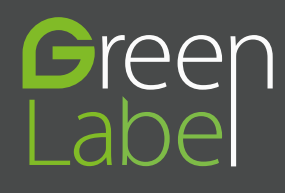

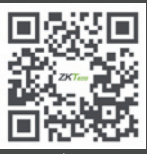

www.zkteco.com

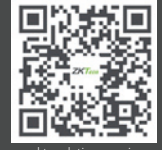

www.zktecolatinoamerica.com

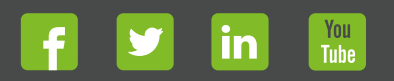

Derechos de Autor © 2017, ZKTeco CO, LTD. Todos los derechos reservados. ZKTeco puede, en cualquier momento y sin previo aviso, realizar cambios o mejoras en los productos y servicios o detener su producción o comercialización. El logo ZKTeco y la marca son propiedad de ZKTeco CO, LTD.